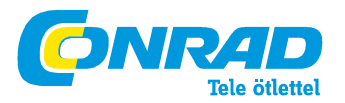

Conrad Szaküzlet 1067 Budapest, Teréz krt. 23. Tel: (061) 302-3588 Conrad Vevőszolgálat 1124 Budapest, Jagelló út 30. Tel: (061) 319-0250

#### WLAN hatótávnövelő készülék Rend. szám: 98 69 22

# 1. BEVEZETÉS

Tisztelt Vásárlónk!

Köszönjük, hogy ezt a készüléket választotta.

A készülék megfelel a nemzeti és az európai törvényi követelményeknek. Ennek az állapotnak a fenntartása és a veszélytelen működés biztosítása érdekében Önnek mint felhasználónak be kell tartania a használati útmutató előírásait.

Üzembe helyezés előtt olvassa el a teljes használati útmutatót, és vegye figyelembe az összes kezelési és biztonsági utasítást.

Az útmutatóban található cégnevek és készülékelnevezések a mindenkori tulajdonos védjegyei. Minden jog fenntartva.

# 2. Rendeltetésszerű használat:

A hatótávnövelő egy meglévő WLAN-router hatótávolságának a megnagyobbítására szolgál. A meglévő WLAN-router és a hatótávnövelő közötti jelátvitel vezeték nélküli. A készülék nem hoz létre új WLAN-hálózatot, hanem csak erősíti, ill. megnöveli a meglévőt. A számítógépek és a hatótávnövelő közötti összeköttetést LAN vagy WLAN hozza létre. A tápáramellátást az a hálózati dugaszalj adja, amelybe a készüléket bedugta.

# 3. A szállítás tartalma

- WLAN hatótávnövelő
- hálózati dugóadapter
- (számítógép)hálózati kábel
- használati útmutató

# 4. A jelölések magyarázata

A háromszögbe foglalt villám jel akkor jelenik meg, ha az egészségét fenyegeti veszély, pl. áramütés.

A háromszögbe foglalt felkiáltójel az útmutató olyan fontos tudnivalóira hívja fel a figyelmet, amelyeket okvetlenül be kell tartani.

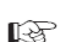

A "kéz" szimbólum különleges tanácsokra és kezelési tudnivalókra utal.

# 5. Biztonsági előírások

Használatba vétel előtt olvassa végig a teljes útmutatót, mert fontos tudnivalókat tartalmaz a helyes használatra vonatkozóan. A használati útmutató előírásainak be nem tartásából eredő károk esetén érvényét veszíti a szavatosság/garancia! A következményes károkért nem vállalunk felelősséget.

A szakszerűtlen kezelésből, vagy a biztonsági előírások figyelmen kívül hagyásából eredő tárgyi- vagy személyi károkért nem vállalunk felelősséget. Ilyen esetekben érvényét veszíti a szavatosság/garancia.

Tisztelt vevőnk, ezek a biztonsági tudnivalók nemcsak a készülék védelmét, hanem saját maga és mások biztonságát is szolgálják. Ezért a készülék használatba vétele előtt alaposan olvassa át ezt a fejezetet.

 Biztońsági és engedélyezési okokból (CE) nem szabad önkényesen átépíteni és/vagy módosítani a készüléket. Ne nyissa ki, ne szedje szét! A készülék belsejében nincsenek olyan alkatrészek, amelyeket Önnek kellene beállítania vagy karbantartania.

A készüléken karbantartást, beállítást vagy javítást csak szakember vagy szakszerviz végezhet.

 A készüléket csak száraz, zárt belső helyiségekben szabad használni. A készüléket nem érheti víz vagy nedvesség, soha ne fogja meg nedves kézzel! Áramütés miatt életveszély áll fenn!

 A készülék a II. érintésvédelmi osztályba tartozik. A dugasztápegység számára feszültségforrásként csak egy szabványos hálózati dugaszoló aljzat használható.

• Ügyeljen arra is, hogy az egész készülék szigetelése hibátlan és ép legyen.

- Minden használat előtt ellenőrizze, hogy nem sérült-e a készülék!
- Ha sérülést állapít meg, a készüléket NEM szabad a hálózati feszültségre csatlakoztatni! Életveszély!

 Óvja a készüléket közvetlen napsugárzástól, nagy hőségtől (>35°C), hidegtől (<0°C), portól és piszoktól, csöpögő vagy fröccsenő víztől, rezgéstől vagy mechanikai igénybevételektől.

 Ha a készüléket hideg helyrőÍ meleg helyiségbe viszi (pl. szállításnál), kondenzvíz keletkezhet. Ez károsíthatja a készüléket. Ezenkívül a dugasztápegységnél elektromos áramütés kockázata miatt életveszély áll fenn.
 Ezért hagyja, hogy a készülék először szobahőmérsékletűre melegedjen a használatba vétel, ill. a hálózati feszültségre való csatlakoztatás előtt. Ez adott esetben több óráig is eltarthat.

 A készülék nem játék. A hálózatról táplált készülékek nem valók gyerekek kezébe. Emiatt gyerekek jelenlétében különös gondossággal kell eljárni.

Ne hagyja a csomagolóanyagot felügyelet nélkül heverni, mert kisgyerekek kezében veszélyes játékszerré válhat.
A készüléket csak mérsékelt klímában használja, trópusi klímában ne.

 Ne tegyen folyadékot tartalmazó edényt, pl. vödröt, vázát vagy cserepes növényt a készülék közvetlen közelébe. A folyadék behatolhat a készülék belsejébe, és leronthatja a műszaki biztonságát. Ezenkívül a tűzveszély, továbbá az elektromos áramütés kockázata miatt életveszély áll fenn.

- Ne állítson nyílt tűzforrást, pl. égő gyertyát a készülékre vagy a közvetlen közelébe.
- Ne törje meg a kábelt, ne tegyen rá különböző tárgyakat.
- · Bánjon óvatosan a készülékkel, lökés, ütés, vagy már kis magasságból való leejtés következtében is megsérülhet.
- Ha a készülék sérülést mutat, ne használja tovább.
- Ebben az esetben vigye a készüléket szakszervizbe.

 Ipari alkalmazás esetén vegye figyelembe az illetékes szakmai szervezetnek az elektromos berendezésekre és szerelési anyagokra vonatkozó baleset-megelőzési rendszabályait is.

 Iskolákban és más oktató intézményekben, hobbi- és barkácsműhelyekben a készüléket csak szakértő, felelős személyzet jelenlétében szabad használni.

 Ha olyan kérdések merülnének még fel Önben, amelyekre a jelen útmutatóban nem kapott választ, lépjen kapcsolatba műszaki vevőszolgálatunkkal, vagy másik szakemberrel.

#### 6. A készülék áttekintése a) LED-ek és kezelőszervek

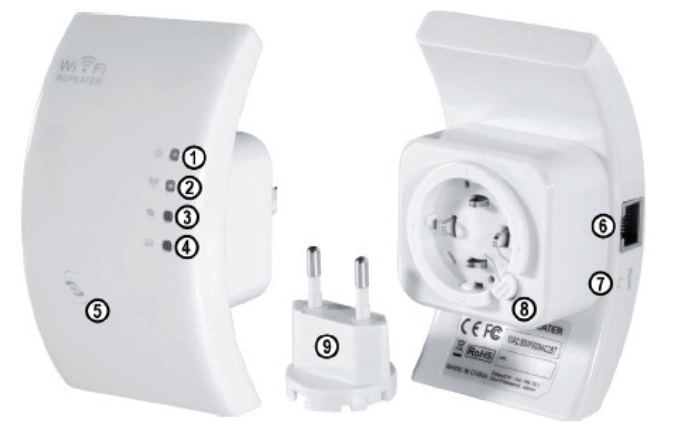

1 hálózatjelző LED; akkor világít, amikor a készülék be van dugva egy hálózati dugaszaljba 2 WLAN-LED; akkor világít, amikor aktív a WLAN; adatátvitelkor gyorsan villog

## 3 WPS-funkció-LED; aktív WPS-funkció esetén villog

4 LAN-LED: akkor világít, amikor aktív egy hálózati összeköttetés: adatátvitelkor gyorsan villog

- 5 WPS-funkció-gomb; a WPS-funkció aktiválásához tartsa kb. 7-10 másodpercig nyomva ezt a gombot 6 RJ45-port
- 7 reset-gomb
- 8 a hálózati dugóadapter reteszelésoldója
- 9 hálózati dugóadapter

# Üzemmódok

A készülék támogatia a "Repeater" (hatótávnövelő) és az "Access Point" (hozzáférési pont) üzemmódot. A "hatótávnövelő" üzemmód megnöveli egy meglévő WLAN-hálózat hatótávolságát.

Ekkor a készülék a 2,4GHz-es hálózatokat és a max. 300 MBit adatátviteli sebességet támogatja. Ha a hatótávnövelő konfigurálva van, és össze van kötve a WLAN-routerrel, nem jön létre új WLAN, hanem csupán megerősödik a meglévő. Emiatt nincs szükség arra, hogy a WLAN útián a routerrel már összekötött számítógépet újra összekösse vele. A hatótávnövelő ebben az üzemmódban automatikusan betagozódik a hálózatba.

Mielőtt elkezdené a konfigurálást, a WLAN-router legyen bekapcsolva, és legyen összekötve az internettel. Továbbá az is szükséges, hogy a routerhez tartozó WLAN már teliesen konfigurálya legyen. Ehhez a legiobb a router leírását követnie

# Vegve figvelembe az alábbiakat:

Ha a hatótávnövelő konfigurálása után megváltoztat valamit a WLAN-router WLAN-beállításán, a hatótávnövelőt újra kell konfigurálnia. Esetleg ehhez előbb vissza kell állítania a gyári beállításokra.

A konfigurálás itt a WPS-funkció funkció segítségével vagy a web-interfészen keresztül történhet. Ha a készüléket a webinterfészen keresztül konfigurália, a számítógépnek a LAN-portra kell csatlakoznia.

A számítógépek vagy más készülékek a WLAN-on vagy hálózati (vezetékes) csatlakozáson keresztül csatlakoztathatók a hatótávnövelő készülékre.

 A hozzáférési pont (Access Point) üzemmód új WLAN hozzáférési pontot hoz létre szabadon választható SSID-el (WLANnév) és saját kóddal.

A készüléket ekkor a konfigurálás után egy 1:1 bekötésű hálózati kábel segítségével kell összekötni a routerrel.

A konfigurálás itt a web-interfészen keresztül történik. A számítógépet a konfiguráláshoz össz kell kötnie a hatótávnövelő LAN-portiával.

A készülékek itt a konfigurálás után csak WLAN útján csatlakoztathatók.

# c) Általános információk

A készülék gyárilag beállított IP-címe 192.168.10.233.

· Mind a felhasználói név, mind a web-interfész jelszava "admin".

# 7. Üzembe helyezés

• Először is csomagolja ki a készüléket és a tartozékokat.

Utána csatlakoztassa az Euro hálózati csatlakozóadaptert a hatótávnövelőre. Az eliárás a következő:

Nvomia be az adaptert a hatótávnövelő vezetőhornvába.

Addig forgassa az adaptert, amíg a vezetőcsapja teljesen el nem tűnik a készülékben.

Forgassa most még kb. 2 mm-t jobbra, amíg egy kattanást nem hall.

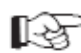

Ez a mechanika úgy van kialakítva, hogy az Euro-adaptert 90°-al elfordítva is be lehet rakni, hogy a legjobban beleillien az adott hálózati dugaszaliba.

Az adapter kivételéhez csak be kell nyomnia a reteszelésoldó gombot, majd az adaptert balra kell forgatnia. Dugia be most a készüléket egy hálózati dugaszaljba.

 Ha a készüléket a web-interfész segítségével akarja konfigurálni, kösse össze a számítógépet egy 1:1-bekötésű hálózati vezeték segítégével a hatótávnövelő megfelelő hüvelvével. Aiánliuk az együttszálított kábel használatát. Kapcsolja be a számítógépet, és várjon, amíg az operációs rendszer teljesen betöltődik.

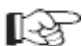

Ha a "hatótávnövelő" üzemmódot a WPS-funkció segítségével akarja konfigurálni, nincs szükség a számítógép vezetékes csatlakoztatására

## 8. Hatótávnövelő üzemmód konfigurálása a WPS-funkcióval.

A készülék hatótávnövelőként való konfigurálásának a legegyszerűbb módja a WPS-funkció (Wi-Fi Protected Setup) alkalmazása.

Ennek az az előfeltétele, hogy a WLAN-router támogassa a WPS-funkciót.

A konfigurálás menete:

- · Ha még nem tette volna meg, dugja be a hatótávnövelőt egy hálózati dugaszaljba.
- Tegye aktívvá a WPS-funkciót a WLAN-routeren. Ehhez a legjobb a gyártó leírását követnie.

A legtöbb router esetében ehhez kb. 3 másodpercia meg kell nyomni a WPS-gombot. A WPS-funkció aktív voltát egy lassan villogó LED ielzi.

 Tegye aktívvá most a hatótávnövelő készülék WPS-funkcióját. Tartsa ehhez kb. 7-10 másodpercig megnyomva az előapon elhelvezkedő WPS-gombot.

Az összeköttetés automatikusan felépül. Ez körülbelül 10 másodpercig tart.

Folvtassa most a jelen útmutató 13. fejezeténél.

# 9. Hozzáférés a web-interfészhez

Ha még nem tette volna meg, készítse elő a hatótávnövelő készüléket és a számítógépet a 7. fejezetben leírtak szerint. Ez a konfigurálás a Windows 7 operációs rendszerre vonatkozik.

 Ha első alkalommal csatlakoztatja a készüléket, általában megjelenik egy, a hálózat helyére vonatkozó kérdés. Válassza itt a "Heimnetzwerk" (helvi hálózat) vagy az "Arbeitsplatznetzwerk" (munkahelvi hálózat) opciót.

• A hálózati interfész legyen ehhez úgy konfigurálva, hogy az IP-cím kiosztása automatikusan megtörténjen.

Annak ellenőrzésére, hogy a számítógépen automatikusan megtörténik-e az IP-cím kiosztása, ill. a cím átállításához elsőnek nyissa meg a Windows 7 "Netzwerk und Freigebecenter, (hálózati és

megosztási központ) menüpontiát.

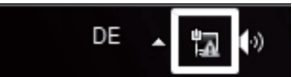

Ezt úgy érheti el, hogy a bal egérgombbal rákattint a tálcán elhelyezkedő hálózatikonra.

Majd kattintson rá a "Netzwerk und Freigabecenter öffnen" (hálózati és megosztási központ megnyitása) mezőre.

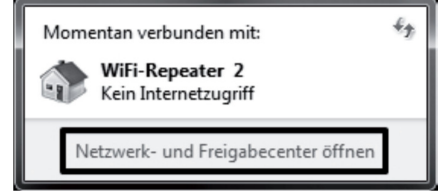

Most kattintson rá az új hálózat mögött a "LAN-Verbindung" (LAN-összeköttetés) pontra.

Aktive Netzwerke anzeigen Verbindung herstellen oder trennen

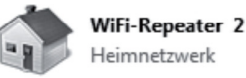

Zugriffstyp: Kein Internetzugriff Heimnetzgruppe: Bereit zum Erstellen Verbindungen: LAN-Verbindung

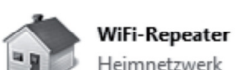

· Kattintson rá itt a baloldalt lent lévő "Eigenschaften" (tulajdonságok) gombra.

| Status von LAN-V | erbindung |                      |                   |  |
|------------------|-----------|----------------------|-------------------|--|
| Allgemein        |           |                      |                   |  |
| Verbindung       |           |                      |                   |  |
| IPv4-Konnektivit | ät:       | Kein Internetzugriff |                   |  |
| IPv6-Konnektivit | ät:       | Kein Internetzugriff |                   |  |
| Medienstatus:    |           | Aktiviert            |                   |  |
| Dauer:           |           | 00:39:00             |                   |  |
| Übertragungsrat  | e:        |                      | 100,0 MBit/s      |  |
| Details          |           |                      |                   |  |
| Aktivität        |           |                      |                   |  |
| G                | esendet — | -<br>                | Empfangen         |  |
| Bytes:           | 10.888    | I                    | 13.254            |  |
| Eigenschafte     | n 🕞 Dea   | tivieren             | Di <u>ag</u> nose |  |
|                  |           |                      | <u>S</u> chließen |  |

#### · Megnyílik egy konfigurációs ablak.

Jelölje meg benne az "Internetprotokoll Version 4 (TCP/IPv4)" pontot, és kattintson rá ismét az "Eigenschaften" (tulajdonságok) gombra.

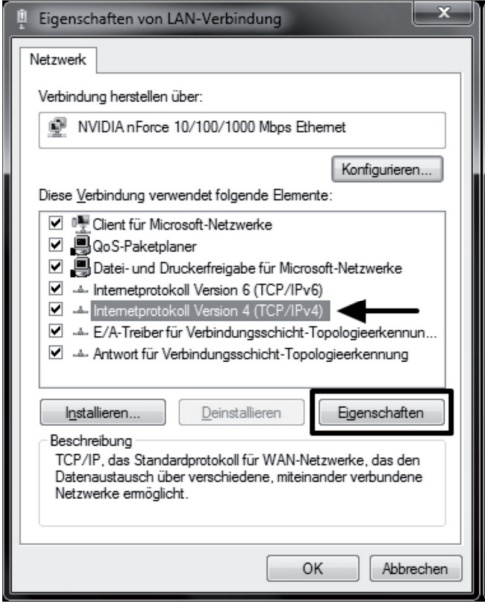

 Itt mind a két pontnak az "automatisch beziehen" (automatikusan megkap) beállításúnak kell lennie.
 Ha nem ez az eset, jegyezze fel előbb a pillanatnyi beállításokat, hogy a konfigurálás után visszaállíthassa az eredeti állapotot.

Végül változtassa meg őket a kép alapján. Erősítse meg az "OK" gombbal, és zárja be mind a két ablakot.

| IP-Einstellungen können automatiso<br>Netzwerk diese Funktion unterstütz | h zugewiesen<br>t. Wenden Sie | werde<br>sich a | en, wenn<br>Indernfal | das<br>s an |
|--------------------------------------------------------------------------|-------------------------------|-----------------|-----------------------|-------------|
| den Netzwerkadministrator, um die<br>beziehen.                           | geeigneten IF                 | -Einst          | ellungen              | zu          |
| Adresse automatisch bezie                                                | nen                           |                 |                       |             |
| Folgende IP- <u>A</u> dresse verwend                                     | en:                           |                 |                       |             |
| IP-Adresse:                                                              |                               |                 |                       |             |
| S <u>u</u> bnetzmaske:                                                   |                               |                 |                       |             |
| Standardgateway:                                                         |                               |                 |                       |             |
| MNS-Serveradresse automatis                                              | rh heziehen                   |                 |                       |             |
| Folgende DNS-Serveradresser                                              | verwenden:                    |                 |                       |             |
| Bevorzugter DNS-Server:                                                  |                               |                 |                       |             |
| Alternativer DNS-Server:                                                 |                               |                 |                       |             |
| Einstellungen beim Beenden ü                                             | berprüfen                     |                 |                       |             |
|                                                                          |                               |                 | Erwe                  | itert       |

Nyissa meg most az internet-böngészőjét, és írja be a címsorba a hatótávnövelő készülék http://192.168.10.233/ IP-címét.

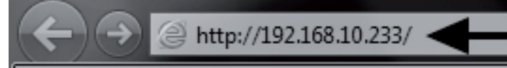

Erősítse meg az Enter gombbal.

 Mind felhasználói névként, mind a web-interfész jelszavául írja be az, admin" szót (idézőjel nélkül) a megfelelő mezőbe. Majd kattintson rá az "OK" gombra.

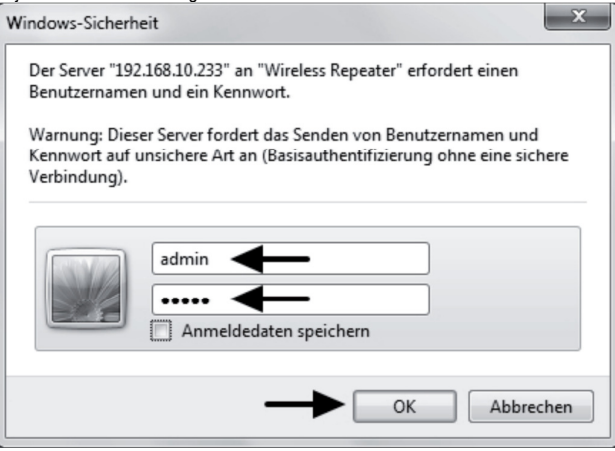

• A web-interfész nyelvéül a német és az angol közül választhat. Ha át akarja állítani a nyelvet, kattintson csak rá, és válassza ki a kívánt nyelvet. A nyelv automatikusan átvételre kerül.

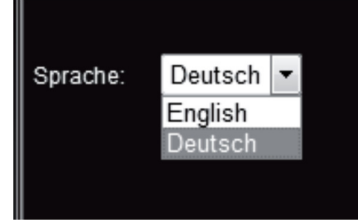

#### 10. A hatótávnövelő üzemmód konfigurálása

Ez a fejezet a "hatótávnövelő" üzemmód alapkonfigurálását ismerteti. Abban az esetben, ha még más beállításokon is igazítani akarna, pl. meg akarná változtatni a készülék IP-címét vagy az adminisztrátor-jelszavát, ezt a legjobb még a tulajdonképpeni konfigurálás előtt elvégezni. Vegye ehhez figyelembe a 12. pontot.

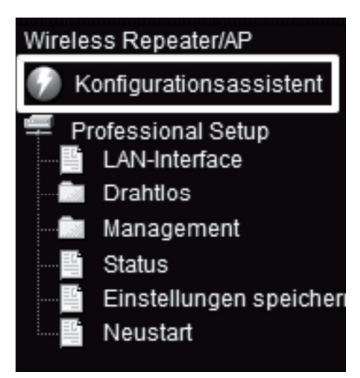

- Miután bejelentkezett a web-interfészen, kattintson rá először a
   "Konfigurationsassistent" (konfigurációs varázsló) szövegre.
- Válassza ki a "Wireless-Repeater-Modus (Station)" (vezetéknélküli hatótávnövelő-üzemmód (állomás) pontot, és erősítse meg a "Weiter" (tovább) gombbal.

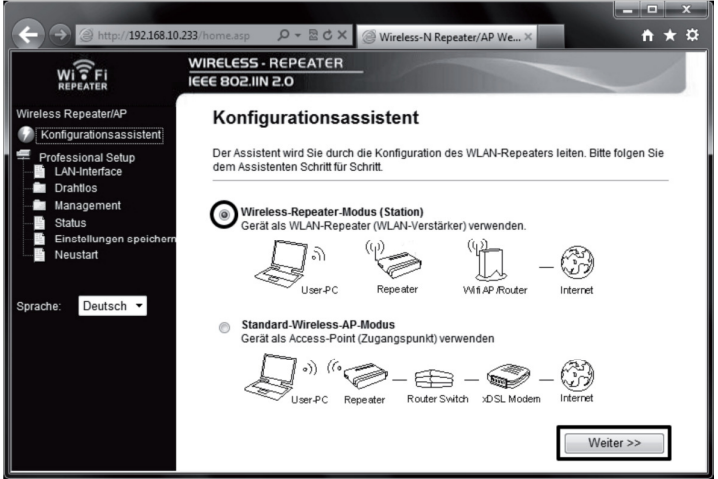

Ezen az oldalon fel van sorolva a hatótávnövelő hatótávolságán belüli összes WLAN-hálózat.
 Ha a WLAN-router nem szerepel ebben a listában, kattintson rá először a "Liste aktualisieren" (a lista frissítése) szövegmezőre.

Amint megjelenik a listában az Ön WLAN-ja, kattintson rá a mögötte lévő "Auswählen" (kiválaszt) gombra.

| WI FI<br>REPEATER                                                                                                   | WIRELESS - REPEATER<br>IEEE 802.IIN 2.0                                                                                                    |
|----------------------------------------------------------------------------------------------------|----------------------------------------------------------------------------------------------------|
| Wireless Repeater/AP                                                                                                | Wireless-Repeater-Modus (Station)                                                                                                    |
| <ul> <li>Professional Setup</li> <li>LAN-Interface</li> <li>Drahtlos</li> <li>Management</li> <li>Status</li> </ul> | Willkommen beim Konfigurationsassistenten des Wireless-Repeaters.<br>Der Assistent hilft Ihnen dabei den WiFi-Repeater an einem Funknetzwerk, das verstärkt<br>werden soll, anzumelden. |
| Einstellungen speichern                                                                                             | SSID BSSID Kanal Verschlüsselung Signal Auswählen                                                                                                    |
| Neustart                                                                                                    | Conrad-WLAN HAR B+G+N WPA2-PSK 90% Auswählen                                                                                                    |
| Sprache: Deutsch 👻                                                                                                  | WLAN- B+G+N PSK/WPA2-PSK 40% Auswählen                                                                                                    |

· Adja be a megfelelő mezőbe a WLAN-ja jelszavát.

Erősítse meg végül a "Bestätigen und neu starten" (megerősítés és újraindítás) gombra való rákattintással.

| ← → @ http://192.168.10                                    | L233/home.asp                                                                                                    |
|------------------------------------------------------------|----------------------------------------------------------------------------------------------------|
| Wi Fi<br>REPEATER                                          | WIRELESS - REPEATER                                                                                                    |
| Wireless Repeater/AP                                       | Wireless-Repeater-Modus (Station)                                                                                                    |
| Professional Setup<br>LAN-Interface<br>Drahtlos            | Willkommen beim Konfigurationsassistenten des Wireless-Repeaters.<br>Der Assistent hilft Ihnen dabei den WiFi-Repeater an einem Funknetzwerk, das verstärkt<br>werden soll, anzumelden. |
| Anagement<br>Status<br>Einstellungen speichern<br>Neustart | Liste aktualisieren<br>Main AP's SSID: Conrad-WLAN                                                                                                    |
| Sprache: Deutsch 🔻                                         | Zurück Bestätigen und neu starten</td                                                                                                    |

A hatótávnövelő készülék most újraindul, majd automatikusan összeköti magát megint a WLAN-routerrel.
 A beállítások vizsgálata céljából csatlakoztassa a web-interfészt, és indítsa újra számítógépét. Ha a router össze van kötve az internettel, akkor számítógépén is hozzáférhet az internethez.

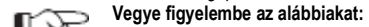

A konfigurálás után normális módon már nem lehet hozzáférni a web-interfészhez.

Ahhoz, hogy mégis legyen hozzáférése a web-interfészhez, számítógépe hálózati összeköttetéséhez fix IPcímet kell hozzárendelnie. Egy másik lehetőség az lehet, hogy a hatótávnövelő készülékéhez még a konfigurálása előtt a WLAN-router tartományába eső IP-címet rendel hozzá. Vegye ehhez figyelembe a 12. pontot.

- · Ezzel a konfigurálás lezárult.
- · Számítógépét a szokásos módon a WLAN-on keresztül kell összekötnie a routerrel.

A hatótávnövelőhöz való hozzáférés automatikusan jön létre, akár a routerhez, akár a hatótávnövelőhöz van közelebb.

• Folytassa most a 13. fejezetnél a hatótávnövelő jó elhelyezése ügyében.

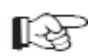

Ha valamilyen probléma merülne fel, végezzen egy visszaállítást (reset) a 14. fejezetnek megfelelően, majd kezdje el újból a konfigurálást.

Elsősorban arra figyeljen, hogy helyesen írja be a WLAN-jelszót.

# 11. Az AP üzemmód konfigurálása

Ez a fejezet a "hozzáférési pont" (Access Point) üzemmód alapkonfigurálását ismerteti.

 Miután bejelentkezett a web-interfészen, kattintson rá először a "Konfigurationsassistent" (konfigurációs varázsló) szövegre.

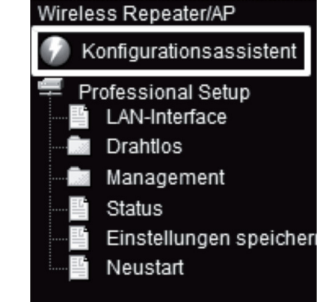

• Válassza ki a "Standard-Wireless-AP-Modus" (szabvány vezetéknélküli AP-üzemmód) pontot, és erősítse meg a "Weiter" (tovább) gombbal.

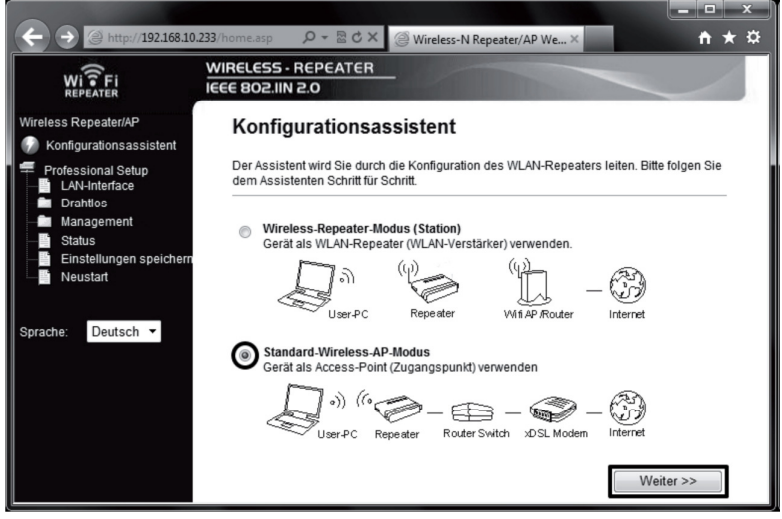

Ha akarja, változtassa meg az új WLAN-hálózat megadott nevét.
 Majd állítsa be a titkosítást. Ehhez kattintson rá a kiválasztási menüre, és válassza ki a kívánt titkosítást.

| ← → @ http://192.168.10                                                                 | 1.233/home.asp                                                                                                    |  |  |
|-----------------------------------------------------------------------------------------|----------------------------------------------------------------------------------------------------|--|--|
| WI TFI<br>REPEATER                                                                      | WIRELESS - REPEATER                                                                                                    |  |  |
| Wireless Repeater/AP<br>Konfligurationsassistent<br>Professional Setup<br>LAN-Interface | Standard-Wireless-AP-Modus<br>Willkommen beim Konfigurationsassistenten der Wireless-Station<br>Der Assistent hilft Ihnen die Wireless-Station an einem Funknetzwerk anzumelden. |  |  |
| Drahtlos     Management     Status     Einstellungen speichern     Neustart             | SSID: Conrad-Repeater<br>Kanalnummer: Auto  Verschlüsselung: Ausschalten                                                                                                    |  |  |
| Sprache: Deutsch -                                                                      | <> Zurück Bestätigen und neu starten                                                                                                    |  |  |
| Ajánljuk, hogy c:                                                                       | sakis a "WPA2 PSK" titkosítási módot alkalmazza! Az összes többi mód nem nyújt kielégítő                                                                                         |  |  |

 Adjon be még egy tetszőleges jelszót, és erősítse meg a "Bestätigen und neu starten" (megerősítés és újraindítás) gombra való rákattintással.

| ← → @ http://192.168.10.                        | 233/home.asp 🛛 🔎 👻 🖒 -                             | X 🖉 Wireless-N Repeater/AP We X 🔒 🕇 🛨                                                               | ×<br>¢ |
|-------------------------------------------------|----------------------------------------------------|----------------------------------------------------------------------------------------------------|--------|
| WI FI                                           | WIRELESS - REPEATER                                |                                                                                                    | Γ      |
| Wireless Repeater/AP                            | Standard-Wire                                      | less-AP-Modus                                                                                       |        |
| Professional Setup<br>LAN-Interface Drahtlos    | Willkommen beim Konfi<br>Der Assistent hilft Ihnen | gurationsassistenten der Wireless-Station<br>die Wireless-Station an einem Funknetzwerk anzumelden. |        |
| Management<br>Status<br>Einstellungen speichern | SSID:<br>Kanalnummer:                              | Conrad-Repeater                                                                                     |        |
| Neustart                                        | Verschlüsselung:<br>Key:                           | WPA2 PSK                                                                                            |        |
| Sprache: Deutsch 🔻                              | < Zuri                                             | Bestätigen und neu starten                                                                          |        |

A készülék most újraindul. Amikor ez lezárult, továbbjut a web-interfész kezdőlapjára.

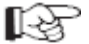

 Ha akarja, még további beállításokat végezhet, pl. megváltoztathatja a készülék IP-címét vagy az adminisztrátor-jelszavát. Vegye ehhez figyelembe a 12. pontot.

A beállítások vizsgálata céljából csatlakoztassa a web-interfészt, és húzza ki a készüléket a hálózati dugaszaljból.

 Kösse össze most a "hozzáférési pont" LAN-portját egy 1:1-bekötésű hálózati kábel segítségével a router LAN-portjával. Majd dugja be megint a készüléket egy tetszőleges hálózati dugaszaljba, és várjon kb. 1 percet, amíg le nem záródik a beindulási folyamat.

· Jelentkeztesse be számítógépét a "hozzáférési pont" WLAN-jára.

A router automatikusan hozzá fog rendelni egy IP-címet számítógépéhez. Ha a router össze van kötve az internettel, akkor a számítógép is hozzáfér az internethez.

• Ezzel a konfigurálás lezárult. Folytassa most a 13. fejezetnél a hatótávnövelő jó elhelyezése ügyében.

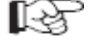

Ha valamilyen probléma merülne fel, végezzen egy visszaállítást (reset) a 14. fejezetnek megfelelően, majd kezdje el újból a konfigurálást.

# 12. Kiterjesztett konfigurálás a) Az IP-cím megváltoztatása

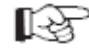

Gondoljon arra, hogy a "hatótávnövelő" üzemmódban az IP-cím megváltoztatását még az alapkonfigurálás előtt kell megtennie.

A "hozzáférési pont" üzemmódban ezt az alapkonfigurálás után is megteheti.

A tulaidonképpeni konfigurálás azonban a két üzemmódban azonos.

Kattintson rá a web-interfészen a "LAN-Interface" pontra.

Változtassa meg kívánsága szerint az IP-címet, valamint a DHCP-tartományt.

Tárolja beállításait a "Bestätige Änderungen" (erősítse meg a változásokat) szövegre kattintva.

| WIÎFI                                         | WIRELESS - REPEATER                                    |                                                                  |                       |
|-----------------------------------------------|--------------------------------------------------------|------------------------------------------------------------------|-----------------------|
| REPEATER<br>reless Repeater/AP                | LAN-Einstellung                                        | gen                                                              |                       |
| Professional Setup<br>LAN-Interface           | Auf dieser Seite können Si<br>LAN-Port Ihres Access-Po | e Einstellungen für das lokale Netzwerl<br>nt angeschlossen ist. | vornehmen, welches am |
| Management                                    | IP-Addresse:                                           | 192.168.10.233                                                   |                       |
| Status<br>Einstellungen speichern<br>Neustart | Subnetzmaske:                                          | 255.255.255.0                                                    |                       |
|                                               | Standardgateway:                                       | 0.0.0.0                                                          |                       |
|                                               | DHCP:                                                  | Auto 👻                                                           |                       |
| prache: Deutsch 👻                             | DHCP-Client-Range:                                     | 192.168.10.100 - 192.168.10                                      | .200                  |
|                                               | Domain-Name:                                           | Repeater                                                         |                       |
|                                               | 802.1d Spanning-Tree:                                  | Disabled 🔻                                                       |                       |
|                                               | Kion-MAC-Adresse:                                      | 00000000000                                                      |                       |

Ha a DHCP-szerver beállítása a "Disabled" (letiltva) lenne, ha például a készülék már az AP-üzemmódra van konfigurálva, nem kell igazítania a DHCP-tartományon. Ebben az esetben elegendő az IP-cím megváltoztatása.

 Akkor van értelme a változtatásnak, ha pl. utólag meg akar változtatni a web-interfészen valamit, miközben a hatótávnövelő vagy a hozzáférési pont már működésben van.

Ehhez azonban arra van szükség, hogy a készülékhez a router tartományába eső cím legyen hozzárendelve. Az alábbi példa alapján könnyítjük meg az Ön számára a konfigurálást.

Tegyük fel, hogy az Ön routerénék az IP-címe 192.168.1.1, és a DHCP-tartomány 192.168.1.100 és 192.168.1.150 közé van korlátozva. Ekkor minden esetben kerülnie kell a router IP-címét és DHCP-tartományát.

Adja ki pl. IP-címül a 192.168.1.200 számot. A DHCP-tartomány számára adja meg a 192.168.1.210 és 192.168.1.220 határokat.

| ← → @ http://192.168.10.23                                                      | 3/home.asp 🔎 🗝 🖒 🕻                                    | – □ ×<br>@ Wireless-N Repeater/AP We× A ★ ✿                                             |
|---------------------------------------------------------------------------------|-------------------------------------------------------|-----------------------------------------------------------------------------------------|
| WIFFI                                                                           | NIRELESS - REPEATER<br>EEE 802.11N 2.0                |                                                                                         |
| Wireless Repeater/AP                                                            | LAN-Einstellun                                        | gen                                                                                     |
| <ul> <li>Professional Setup</li> <li>LAN-Interface</li> <li>Drahtlos</li> </ul> | Auf dieser Seite können S<br>LAN-Port Ihres Access-Po | ie Einstellungen für das lokale Netzwerk vornehmen, welches am<br>int angeschlossen ist |
| Management                                                                      | IP-Addresse:                                          | 192.168.1.200                                                                           |
| Einstellungen speichern                                                         | Subnetzmaske:<br>Standardoateway:                     | 255.255.255.0                                                                           |
| Sprache: Deutsch 🔻                                                              | DHCP:                                                 | Auto 🔹                                                                                  |
|                                                                                 | DHCP-Client-Range:                                    | 192.168.1.210 - 192.168.1.220                                                           |
|                                                                                 | Bomain-Name:<br>802.1d Spanning-Tree:                 | Disabled -                                                                              |
|                                                                                 | Klon-MAC-Adresse:                                     | 0000000000                                                                              |
|                                                                                 | Bestätige Änderun                                     | gen Zurücksetzen                                                                        |

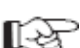

Az IP-címnek minden esetben az 1 és 254 közötti tartományban kell lennie. Példánkban tehát 192.168.1.1 és 192.168.1.254 között. A másik három szakasz változó.

· Ha most hozzá akar nyúlni a web-interfészhez, akkor ennek megfelelően be kell írnia a böngészője címsorába a

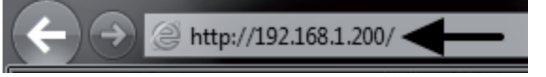

#### b) Az időzóna megváltoztatása

megváltoztatott IP-címet.

 Az időzóna megváltoztatása céljából kattintson rá a "Management" (kezelő) menüpontban az "Einstellung der Zeitzone" (az időzóna beállítása) alpontra.

Nvissa ki a kiválasztási menüt, és válassza ki a kívánt időzónát.

Tárolja el a beállítást a "Bestätige Änderungen" (erősítse meg a változásokat) szövegre kattintva.

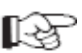

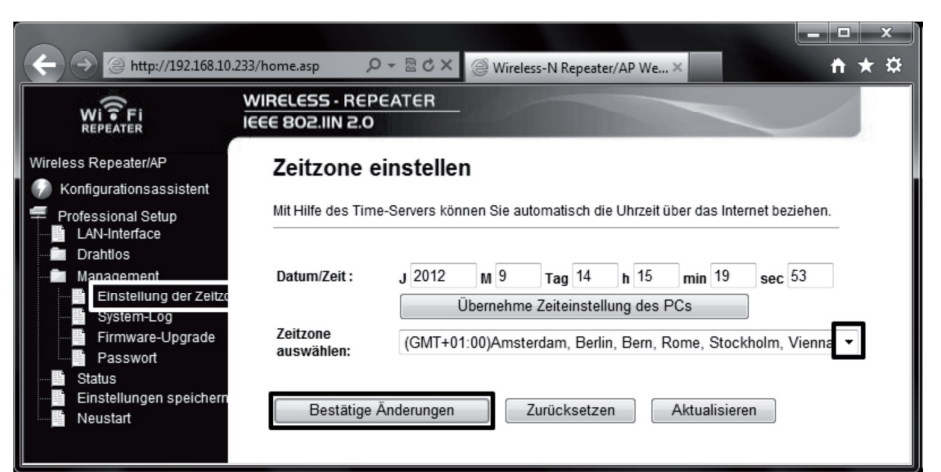

#### c) Az adminisztrátor-jelszó megváltoztatása

 Az adminisztrátor-jelszó megváltoztatása céljából kattintson rá a Management" (kezelő) menüpontban a "Passwort" (jelszó) alpontra.

Írja be az "admin" felhasználónevet (idézőjel nélkül) a felső mezőbe, majd írja be a két alatta lévő mezőbe egyszer-egyszer az új jelszót.

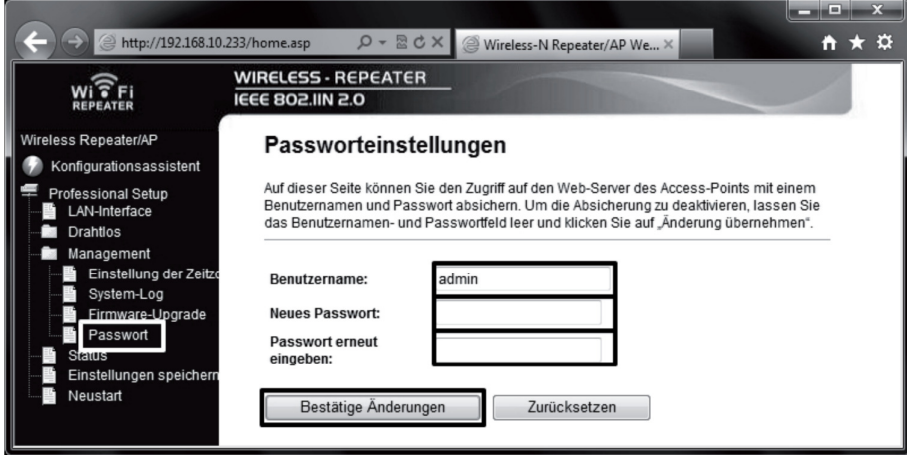

# Tárolja el a beállítást megint a "Bestätige Änderungen" (erősítse meg a változásokat) szövegre kattintva.

#### d) A beállítások tárolása

 A készülék beállításának egy fájlba való kimentése céljából kattintson rá a menüben az "Einstellungen speichern" (a beállítások tárolása) menüpontra.

Majd kattintson rá a jobbra lévő "Speichern" (tárolás) gombra a konfigurációs fájl letöltése céljából.

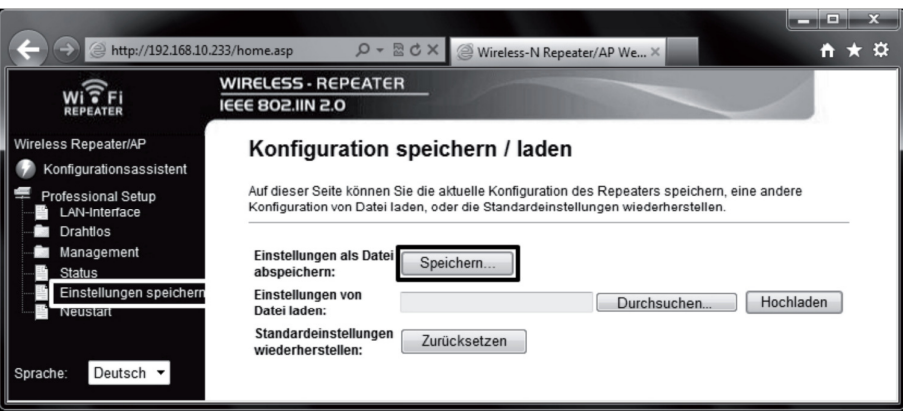

#### e) Újraindítás

A hatótávnövelő készülék újraindításához kattintson rá a menüben a "Neustart" (újraindítás) pontra.
 Majd kattintson rá a "Jetzt neu starten" (most újraindítani) gombra.

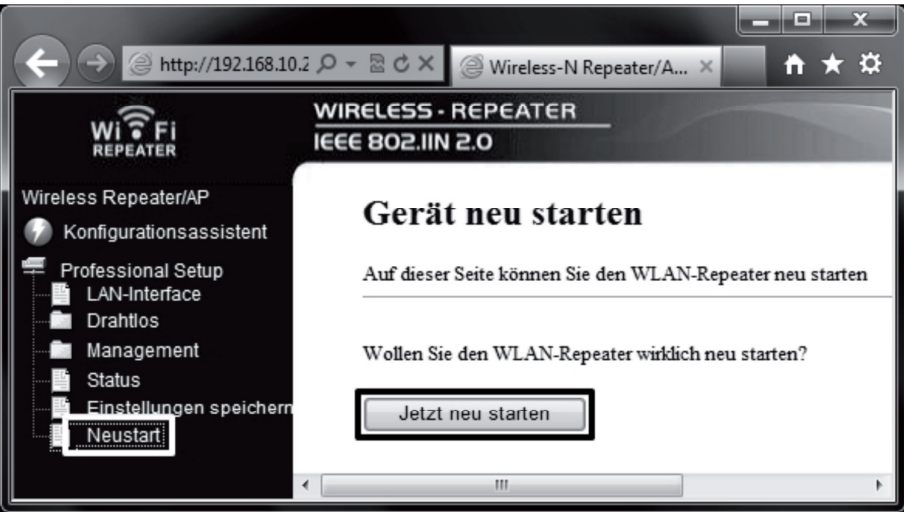

## 13. A készülék elhelyezése

Mindegy, hogy melyik üzemmódra konfigurálta a készüléket, a beállítások még a hálózati feszültségről történő leválasztás esetén is megmaradnak.

 Ha a készüléket hatótávnövelőként konfigurálta, a legjobb elhelyezés számára középúton van a WLAN-router és azon hely között, ahol még WLAN-vételt akar biztosítani számítógépének.

Gondoljon azonban arra, hogy a hatótávolság a környezet által megszabott mértékben korlátozott.

Ajánljuk, hogy olyan helyre állítsa fel számítógépét, ahol még éppen van WLAN-vétel a WLAN-routerről. Majd helyezze a konfigurált hatótávnövelőt a két készülék között középre.

 Ha a készüléket hozzáférési pontként (Access-Point) konfigurálta, tetszőleges helyre teheti. A felállítási helyet most csak a (számítógépes) hálózati kábel hosszúsága korlátozza.

Ne felejtse el, hogy a megengedett maximális kábelhossz 10/100 Mbit-es hálózat esetén kb. 100 méter.

# 14. Visszaállítás a gyári beállításokra

# a) A készülék reset-gombiával

 A hatótávnövelő készüléket úgy állítsa vissza a gyári beállításokra a web-interfész nélkül, hogy dugia be egy hálózati dugaszaljba, és várjon kb. 1 percig, amíg a beindulási folyamat le nem zárul.

 Majd nyomja meg készülék reset-gombját kb. 10 másodpercig, majd engedje fel. Arról ismeri fel, hogy a visszaállítás lezajlott, hogy a hálózatjelző LED kivételével az összes LED egy pillanatra kialszik.

A hatótávnövelő újraindul. Ez mintegy 1 percig tart. Ezután a készülék vissza van állítva a gyári beállításokra.

# b) A web-interfészen keresztül

 A hatótávnövelő készüléket a web-interfész segítségével úgy állíthatja vissza a gyári beállításokra, hogy dugja be egy hálózati dugaszaljba, és várjon kb. 1 percig, amíg a beindulási folyamat le nem zárul. Majd jelentkezzen be a 9. fejezetben ismertetett módon a web-interfészre.

• Kattintson rá először az "Einstellungen speichern" (a beállítások tárolása) menüpontra, majd a "Zurücksetzen" (visszaállítás) gombra.

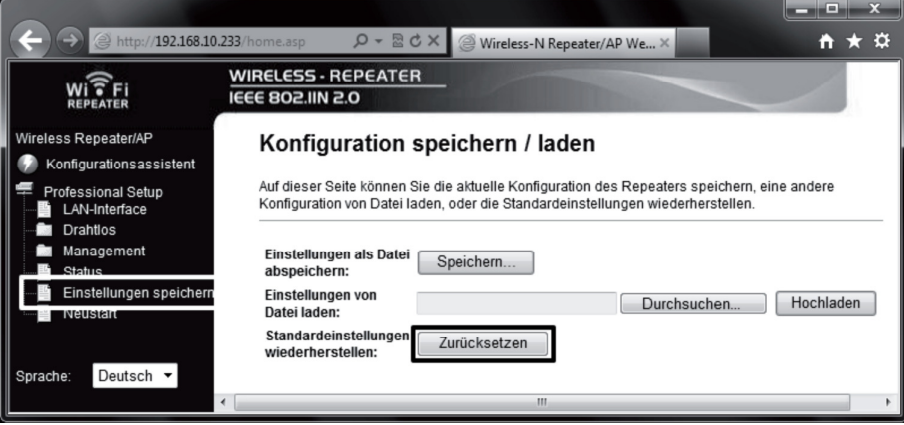

Erre megjelenik egy kis ablak, amelyben még az "OK" gombra kattintva meg kell erősítenie a visszaállítást.

A visszaállítás közben a hálózatielző LED kivételével az összes LED egy pillanatra kialszik.

A hatótávnövelő újraindul. Ez mintegy 1 percig tart. Ezután a készülék vissza van állítva a gyári beállításokra.

#### 15. Karbantartás és tisztítás

Karbantartás, javítás csak szakemberrel, ill, szakszervizzel végeztethető. A készülék belsejében nincsenek Ön által karbantartandó alkatrészek, ezért sohase nyissa fel.

A készülék külsejét elegendő száraz, tiszta, puha ruhával letörölni.

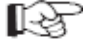

# Semmiképpen ne alkalmazzon agresszív tisztítószert, alkoholt vagy más vegyszeres oldatot, mert ezek károsítják a készülékházat (elszíneződés).

#### 16. Bánásmód

# Tartsa be a használati útmutató biztonsági előírásait!

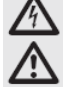

 A készülék elhelyezésénél ügyeljen arra, hogy a vezeték ne legyen megtörve vagy összenyomva. Kerülje el a következő kedvezőtlen környezeti körülményeket a felállítási helyen vagy szállítás közben: - nedvesség, vagy túl magas páratartalom

- szélsőséges hideg (<0°C) vagy meleg (>45°C), közvetlen napsütés

- por vagy éghető gázok, gőzök, vagy oldószerek

- erős rázkódás, ütközés, ütés

- erős mágneses tér, pl. elektromos gépek vagy hangszórók közelében
- Akkor feltételezhető, hogy a veszélytelen működés már nem lehetséges, ha:
- a készüléken látható sérülések vannak.
- a készülék már nem működik és
- ha hosszabb ideig volt kedvezőtlen körülmények között tárolya, vagy
- szállítás közben nagy igénybevételnek volt kitéve.

• A lehetséges maximális adatátviteli sebességet (pl. 300 Mbit a 802.11b/g-nál, azaz kb. 37 Mbyte/s) a gyakorlatban soha se lehet elérni. Ez az alkalmazott átviteltechnikára, átviteli hibákra, a WLAN-készülékek közötti távolságra stb. vezethető vissza. Ezenkívül csökken az átviteli sebesség a hatótávnövelő és pl. a router közötti távolságtól függően.

 A hálózati összeköttetéseket feltétlenül titkosítania kell, hogy megakadályozza az illetéktelen hozzááférést például az Ön WLAN-routeréhez. Elsődlegesen a "WPA2" titkosítási módot alkalmazza a "WPA" vagy a "WEP" helvett, mivel a "WPA" és a "WEP" titkosítási mód már nem elég biztosan véd a támadások ellen.

A hatótávolság a helyi környezeti viszonyoktól függ; a rádióátvitel hatótávolságát az alábbiak csökkenthetik:

- bármiféle nagyfrekvenciás zavar (számítógép, monitor, mobiltelefon)
- épületek és növénvzet

- vezetőképes fémszerkezetek a készülékek vagy a rádiófrekvenciás összeköttetés közelében, pl. kábelek, fűtőtestek, fémaőzölt szigetelő üvegek, vasbeton födémek stb.

- az antennák sugárzási karakterisztikájának a befolyásolása az adónak és a vevőnek a vezető felületektől (az emberi test és a talaj is) való távolságának a függvényében - városi környezetben a jel-zaj távolságot csökkentő szélessávú zavarok; a jel már nem ismerhető fel ebben a "zajban" - hibásan árnyékolt elektronikus készülék, pl. nyitottan működtetett számítógép és hasonlók által okozott rásugárzások

túl kicsi távolság az adó és a vevő között.

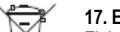

Xà

#### 17. Eltávolítás

Elektronikus és elektromos készülékeket nem szabad a háztartási szemétbe tenni.

A használhatatlanná vált készüléket az érvényben lévő törvényi előírások szerint távolítsa el.

# 18. Műszaki adatok

tápfeszültség.... ..230 V váltó. 50 Hz WLAN 802.11 b/g/n (max. 300 MBit) ....RJ45, 10/100 MBit hálózati csatlakozás ..... méretek (sz x ma x mé): ..... ......kb. 60 x 112 x 88 mm üzemmódok .....hatótávnövelő; hozzáférési pont

# 19. Megfelelőségi nyilatkozat (DOC)

A Conrad Electronic cég (Klaus Conrad-Strasse 1, D- 92240 Hirschau) ehelvt kijelenti, hogy a jelen készülék medfelel az 1999/5/EU Iránvelv alapvető követelménveinek, és más lénveges előírásainak.

Ennek a készüléknek a megfelelőségi nyilatkozata megtalálható a www.conrad.com honlapon.